# Discipline

## **Entering Discipline**

There are 3 options for entering discipline incidents. All options create the same type of record and be edited through View Incident List.

- 1. Quick Single Entry is used to enter an incident involving a single student.
- 2. Quick Multiple Entry is used to enter the same action and infraction for multiple students.
- 3. Create New Incident Record is used to enter an incident for multiple students and/or employees.

## **Quick Single Entry**

- The Incident Date and Incident Time are the and date and time the incident actually occurred. The default values will be the current date and time and may be changed as desired.
- The Date Reported is the date the incident was reported to the school administrator.
- The Incident Type drop down displays local incident codes entered via Admin> Lookup Table>Discipline>Incident Type. The Incident Type codes are not state codes and are not included in state reporting.

 The Incident Description is to record a summary of the discipline incident and should include details of what occurred. The Incident Description is required and must be entered before saving the incident.

Note: MSIS only accepts 255 characters per incident description. Incident descriptions over 255 will be truncated when sent to MSIS.

- The student dropdown displays all students currently enrolled in the school so the student in the single entry incident may be selected. Selecting a Student is required to save the incident.
- The Participate Role dropdown displays the possible role the student may have in the incident. Participant, Instigator, or Other should be selected for the student for which the incident is being entered. Victim, Witness and Reporter are typically not used when entering an incident in Quick Single Entry. If a Participant Role is not selected, it will default to the first item in the list when saved.
- The Reported By dropdown displays a list of Employees with active positions for the School. Reported By is required. The incident cannot be saved if an employee is not selected in Reported By.
- The Infraction Code drop down displays the codes entered in the Discipline Infraction Maintenance. If the code in Discipline Maintenance is checked transmit to state then the incident will be included in state reports. **Note**: Some districts use lower case for Infractions not marked Transmit to State and upper case Infractions for Infractions marked to Transmit to State.
- If the Weapon Involved option is checked for the Infraction Code selected the Weapon Type will populate with the options from Admim> Lookup Table Discipline - Weapon Type.
- regarding the incident. Participants Comments are optional.
- The Action Taken drop down displays the codes entered via Admin>Discipline Admin>Actions Maintenance.
- The Administered By drop down displays a list of Employees that have been marked

incident cannot be saved if an employee is not selected in Administered By.

 If Default Units to Serve and Default Demerits were entered for the selected code in Admin>Discipline Admin>Actions Maintenance the default values will display when the code is selected. These values may be changed as desired.
Note: MSIS requires that at least 1 be entered for actions being transmitted to state.

- The Begin Date is the first day of punishment if the action is suspension, detention or expulsion. The date may be typed in or selected using the calendar icon. The standard format for date entry in all date fields in SAM Spectra is MM/DD/YYYY.
- The End Day is the last day of punishment if the action is suspension, detention, or expulsion. The date may be typed in or selected using the calendar icon. The standard format for the date entry

## **Discipline Reports**

- Student Discipline Summary Report To run report with Action and Infractio
- Student Discipline Comprehensive
- School Infraction/Action Count This report will show the number of infractions with the count of actions.
- School Incident/Infraction Count This report will show the incident type with count of incidents and student infractions.
- School Incident/Action Count This report will show the incident type count and each action with count.

## • Reported Incidents by Employees

This report will show the employee, the incident type with count of participants and incidents.

#### • School Session Infraction Count

This report will show infraction, race, ethnicity, and location. It has the Percent Disciplined and Session Enrollment Percentages.